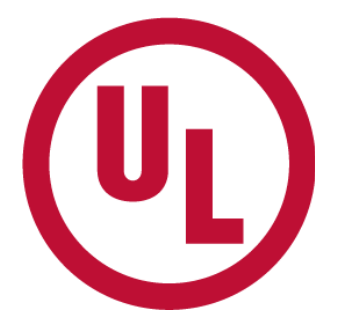

# PATH<sup>™</sup> SmartSuite Log In User Guide

# (U)

### **Table of Contents**

| 1. | Login to PATH SmartSuite | . 3 |
|----|--------------------------|-----|
| r  | No Account Croate One    | л   |
| Ζ. | NO ACCOUNT – Create One  | .4  |
| 3. | Forgot Password          | . 5 |

## 1. Login to PATH SmartSuite

Access PATH SmartSuite (https://smartapps.ul.com/)

When saving the page as a favorite or bookmark, you will need to save it on this screen.

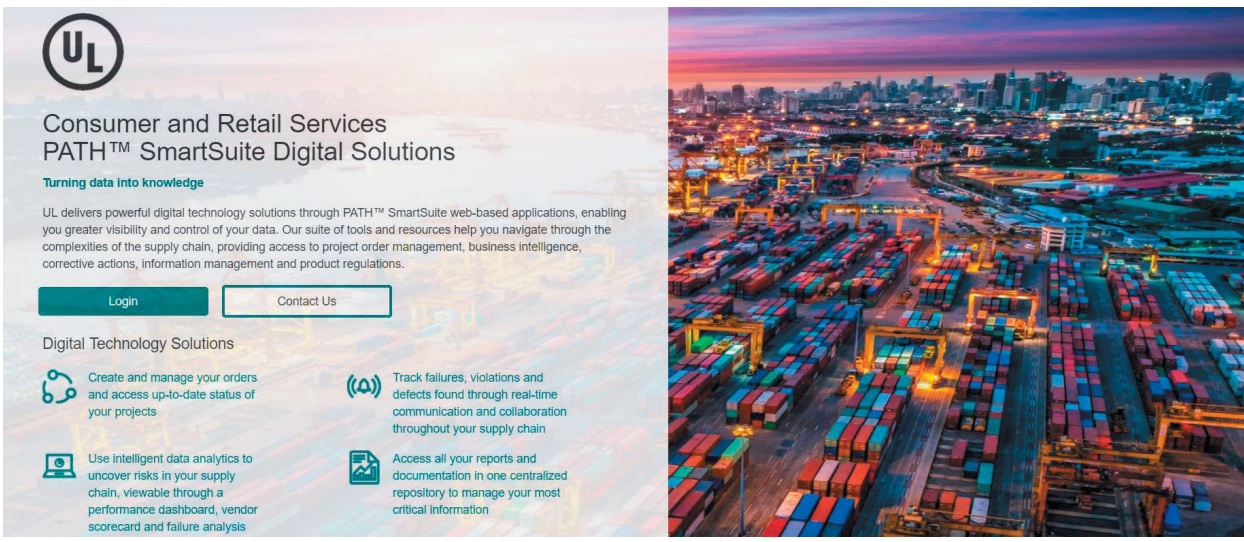

Click on the Login button

At the login prompt, enter your **Email** and **click the Next button**.

| (UL)                                                                       |  |
|----------------------------------------------------------------------------|--|
| <b>UL Account</b><br>Sign in to your account                               |  |
| Email                                                                      |  |
| Enter email                                                                |  |
| × Please enter a valid email address                                       |  |
| No Account? Create One                                                     |  |
| Next                                                                       |  |
|                                                                            |  |
| Online Policies                                                            |  |
| UL and the UL logo are trademarks of UL LLC ©2022.<br>All rights reserved. |  |

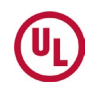

Enter your password and click the Next button. If you do not have a password, you will need to create one by using the online account creation from the login page.

| UL Account         Enter your password                                                                                                    | UL Account   Enter your password                                                                                                    | UL Account         Enter your password                                                                                                    |
|----------------------------------------------------------------------------------------------------|----------------------------------------------------------------------------------------------------|----------------------------------------------------------------------------------------------------|
| UL Account<br>Enter your password<br>Password<br>Enter password<br>Enter password?<br>Sign in<br>Online Policies<br>UL and the UL LCC 20222.<br>All dats reserved | UL Account<br>Enter your password<br>Password<br>Enter password<br>Enter password?<br>Sign in<br>Online Policies<br>UL and the UL Logo are trademans of UL LLC 2020<br>All rights reserved. | UL Account<br>Enter your password<br>Password<br>inter password?<br>Forgot your password?<br>Sign in<br>Online Policies<br>UL and the UL logo are trademarks of UL LLC 620<br>All rights reserved. |
| Bgmail.com  Password  Enter password  Forgot your password?  Sign in  Online Policies  UL and the Usign are trademarks of UL LLC 62022. 201                       | Bgmail.com  Password  Enter password  Forgot your password?  Sign in  Online Policies  UL and the UL log are trademarks of UL LLC @202 All rights reserved.                                 | Bgmait.com  Password  Inter password?  Forgot your password?  Sign in  UL and the UL logo are trademarks of UL LLC 020 All rights reserved.                                                        |
| Password Enter password Forgot your password? Sign in Online Policies UL and the ULLIC 62022. 201                                                                 | Password<br>Enter password<br>Forpot your password?<br>Sign in<br>Online Policies<br>UL and the UL log are trademarks of UL LLC @202<br>All rights reserved.                                | Password<br>Enter password<br>Forgot your password?<br>Sign in<br>Online Policies<br>UL and the UL topo are trademarks of UL LLC 620<br>All rights reserved.                                       |
| Enter password Forgot your password? Sign in Online Policies UL and the ULLC 62022. All                                                                           | Enter password<br>Forpot your password?<br>Sign in<br>Online Policies<br>UL and the UL logo are trademarks of UL LLC 0202<br>All rights reserved.                                           | Enter password Forgot your password? Sign in Online Policies UL and the UL topo are trademarks of UL LLC 620 All rights reserved.                                                                  |
| Forget your password? Sign in Online Policies UL and the UL logo are trademarks of UL LCC 62022. All offers reserved                                              | Forgot your password?<br>Sign in<br>Online Policies<br>UL and the UL logo are trademarks of UL LLC #202<br>All rights reserved.                                                             | Forget your password?<br>Sign in<br>Online Policies<br>UL and the UL logo are trademarks of UL LLC 620<br>All rights reserved.                                                                     |
| Sign in<br>Online Policies<br>UL and the UL logo are trademarks of UL LLC @2022.<br>All other secured                                                             | Sign in<br>Online Policies<br>UL and the UL logo are trademarks of UL LLC ¢202<br>All rights reserved.                                                                                      | Sign in<br>Online Policies<br>UL and the UL logo are trademarks of UL LLC 620<br>All rights reserved.                                                                                              |
| Colline Policies UL and the UL kop are trademarks of UL LLC ©2022. All roths reserved                                                                             | Online Policies<br>UL and the UL logo are trademarks of UL LLC @202<br>All rights reserved.                                                                                                 | Online Policies<br>UL and the UL logo are trademarks of UL LLC 620<br>All rights reserved.                                                                                                    |
| Online Policies UL and the UL logo are trademarks of UL LLC @2022.                                                                                                | Online Policies<br>UL and the UL logo are trademarks of UL LLC @202<br>All rights reserved.                                                                                                 | Online Policies<br>UL and the UL logo are trademarks of UL LLC @2/<br>All rights reserved.                                                                                                    |
| UL and the UL logo are trademarks of UL LLC @2022.<br>All lights reserved                                                                                         | UL and the UL logo are trademarks of UL LLC ©202<br>All rights reserved.                                                                                                    | UL and the UL logo are trademarks of UL LLC ©2/<br>All rights reserved.                                                                                                    |
|                                                                                                    |                                                                                                    |                                                                                                    |

#### 2. No Account - Create One

Click on the No Account? Create One link and follow the prompts to register your account and password to log in.

| <b>UL Account</b><br>Sign in to your account                               |  |  |  |  |  |  |
|----------------------------------------------------------------------------|--|--|--|--|--|--|
| Email                                                                      |  |  |  |  |  |  |
| Enter email                                                                |  |  |  |  |  |  |
| No Account? Create One                                                     |  |  |  |  |  |  |
| Next                                                                       |  |  |  |  |  |  |
|                                                                            |  |  |  |  |  |  |
| Online Policies                                                            |  |  |  |  |  |  |
| UL and the UL logo are trademarks of UL LLC ©2022.<br>All rights reserved. |  |  |  |  |  |  |

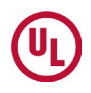

Next, send an email to your UL Customer Service Specialist or Account Manager, provide the following information and the UL Representative will submit a Service ticket to our IT team to complete access.

- 1. Client
- 2. Company Legal Name
- 3. Company Address (including city, state/province, postal code and country)
- 4. Full name of company contact(s) requesting access (note: it is ok to list more than one person to have access given)
- 5. Email address(es) of contacts requesting access
- 6. Factory or Supplier

\*\*\*(NOTE): Add <u>noreply@mail.account.ul.com</u> to the safe/white list within your email account to allow the receipt of the verification code.

\*\*\*\*If you have issues logging into the system please contact ENF.ClientSupport@ul.com

#### 3. Forgot Password

If you have lost or forgotten your password, then click on **Forgot Password?** Link. Enter your **Email**, Captcha and click **Next** and follow the prompts to reset your password.

| UL)                                                                        |
|----------------------------------------------------------------------------|
| <b>UL Account</b><br>Enter your password                                   |
| @gmail.com                                                                 |
| Password                                                                   |
| Enter password                                                             |
| Forgot your password?                                                      |
| Sign in                                                                    |
|                                                                            |
| Online Policies                                                            |
| UL and the UL logo are trademarks of UL LLC ©2022.<br>All rights reserved. |

## Version Control

| Version | Author      | Date      | Changes                   |
|---------|-------------|-----------|---------------------------|
| 1.0     | Kathy Young | 7/11/2022 | Original version          |
| 2.0     | Kathy Young | 7/27/2022 | Include ENF email address |

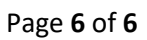